# 實驗 2.8.1:基本靜態路由設定

拓樸圖

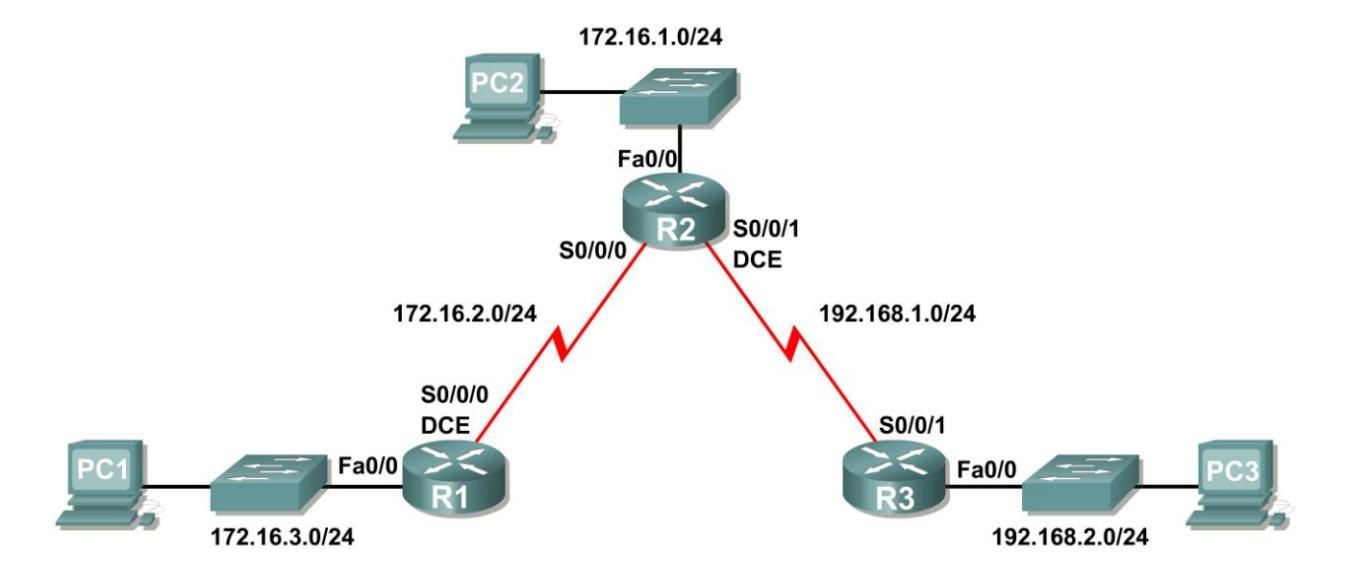

# 位址表

| 設備  | 介面     | IP 位址        | 子網路遮罩         | 預設閘道        |
|-----|--------|--------------|---------------|-------------|
| D4  | Fa0/0  | 172.16.3.1   | 255.255.255.0 | 不適用         |
| RI  | S0/0/0 | 172.16.2.1   | 255.255.255.0 | 不適用         |
|     | Fa0/0  | 172.16.1.1   | 255.255.255.0 | 不適用         |
| R2  | S0/0/0 | 172.16.2.2   | 255.255.255.0 | 不適用         |
|     | S0/0/1 | 192.168.1.2  | 255.255.255.0 | 不適用         |
| DЭ  | FA0/0  | 192.168.2.1  | 255.255.255.0 | 不適用         |
| RJ  | S0/0/1 | 192.168.1.1  | 255.255.255.0 | 不適用         |
| PC1 | 網卡     | 172.16.3.10  | 255.255.255.0 | 172.16.3.1  |
| PC2 | 網卡     | 172.16.1.10  | 255.255.255.0 | 172.16.1.1  |
| PC3 | 網卡     | 192.168.2.10 | 255.255.255.0 | 192.168.2.1 |

# 學習目標

完成本實驗後,你將能夠:

- 根據拓樸圖進行網路佈線。
- 清除啓動設定並將路由器重載為預設狀態。
- 在路由器上執行基本設定任務。
- 解釋 debug ip routing 的輸出。
- 設定並啓動序列介面和乙太網介面。
- 測試連通性。
- 收集資訊並據此找出設備之間無法連通的原因。
- 使用下一跳位址設定靜態路由。
- 使用送出介面設定靜態路由。
- 比較使用下一跳位址的靜態路由和使用送出介面的靜態路由。
- 設定預設靜態路由。
- 設定摘要靜態路由。
- 記錄網路實施方案。

# 場景

在本次實驗中,你將新增一個與拓樸圖類似的網路。首先請根據拓樸圖佈線。然後執行網路通暢所需的初始路由器設定。使用位址表中提供的 IP 位址為網路設備配置位址。完成基本設定之後,測試網路設備間的 連通性。首先測試直連設備之間的連接,然後測試非直連設備之間的連通性。要使網路主機之間能夠實作 端對端通信,必須在路由器上設定靜態路由。所以你要設定主機間通信所需的靜態路由。每增加一條靜態 路由,就請觀察路由表,查看路由表是如何發生變化的。

# 任務1:佈線、清除設定並重載路由器。

# 步驟1:構建一個類似拓樸圖所示的網路。

### 步驟 2:清除每台路由器上的設定。

使用 erase startup-config 命令清除每台路由器上的設定,然後使用 reload 命令重載路由器。如果 詢問你是否保存更改,回答 no。

### 任務2:執行基本路由器設定。

注意:如果在使用本任務所涉及的命令時遇到任何困難,請參考實驗 1.5.1:網路佈線和路由器基本設定。

### 步驟1:使用全域設定命令。

進入路由器的全域設定模式,然後設定基本全域設定命令,包括:

- hostname
- no ip domain-lookup
- enable secret

### 步驟 2: 在每台路由器上設定主控台密碼和虛擬終端線路密碼。

password

login

### 步驟 3: 在主控台和虛擬終端線路上增加 logging synchronous 命令。

此命令在實驗室環境和生產環境中都非常有用,其語法如下:

Router(config-line) #logging synchronous

對於特定主控台連接埠線路、輔助連接埠線路或虛擬終端線路,要將自動提供的訊息和除錯輸出與所請求的 Cisco IOS 軟體輸出以及提示字元相同步,我們可以使用 logging synchronous 線路設定命令。也就是說 logging synchronous 命令能防止傳送到主控台或 Telnet 線路的 IOS 訊息對你的按鍵輸入造成干擾。

例如,你可能在實際操作程序中遭遇到過與下例類似的情況:

注意:目前不要設定 R1 介面。

```
R1(config)#interface fastethernet 0/0
R1(config-if)#ip address 172.16.3.1 255.255.255.0
R1(config-if)#no shutdown
R1(config-if)#descri
*Mar 1 01:16:08.212: %LINK-3-UPDOWN: Interface FastEthernet0/0, changed
state to up
*Mar 1 01:16:09.214: %LINEPROTO-5-UPDOWN: Line protocol on Interface
FastEthernet0/0, changed state to up
R1(config-if)#
```

當你使用 no shutdown 命令啓動介面時, IOS 會向主控台發送自動提供的訊息。結果你輸入的下一條命令(本例中為 description) 被這些訊息隔斷。logging synchronous 命令可解決這一問題,它會複製你在受到干擾之前輸入的命令,將其顯示在下一個路由器提示字元下。

```
R1(config)#interface fastethernet 0/0

R1(config-if)#ip address 172.16.3.1 255.255.255.0

R1(config-if)#no shutdown

R1(config-if)#description

*Mar 1 01:28:04.242: %LINK-3-UPDOWN: Interface FastEthernet0/0, changed

state to up

*Mar 1 01:28:05.243: %LINEPROTO-5-UPDOWN: Line protocol on Interface

FastEthernet0/0, changed state to up

R1(config-if)#description <-- 複製的按鍵輸入,顯示在訊息之後
```

此處的 R1 是一個範例。在所有路由器的主控台和虛擬終端線路上增加 logging synchronous。

R1(config)#line console 0
R1(config-line)#logging synchronous
R1(config-line)#line vty 0 4
R1(config-line)#logging synchronous

## 步驟 4:在主控台和虛擬終端線路上增加 exec-timeout 命令。

要設定 EXEC 命令解釋程式用來等待檢測到使用者輸入的時間間隔,我們可使用 exec-timeout 線路設定命令。如果在此時間間隔內沒有檢測到任何輸入,則 EXEC 程式會恢復當前連接。如果不存在任何連接,那麼 EXEC 程式會使終端回到空閒狀態,並斷開與傳入會談之間的連接。透過此命令,我們便可控制在會談終止以前,主控台或虛擬終端線路能夠處於空閒狀態的時間量。此命令的語法如下:

Router(config-line) #exec-timeout minutes [seconds]

語法說明:

minutes---整數,指定分鐘數。

seconds—(選擇性)附加的時間間隔,以秒為單位。

在實驗環境中,你可輸入 exec-timeout 0 0 命令來指定"永不超時"。此命令非常有用,因為線路的預設超時時間是 10 分鐘。但是,出於安全考慮,在生產環境中一般不要將線路設定為"永不超時"。

此處的 R1 是一個範例。

在所有路由器的主控台和虛擬終端線路上增加 exec-timeout 0 0。

```
R1 (config) #line console 0
R1 (config-line) #exec-timeout 0 0
R1 (config-line) #line vty 0 4
R1 (config-line) #exec-timeout 0 0
```

### 任務3:解釋除錯輸出。

**注意:**如果你已在 R1 上設定了 IP 位址, 請刪除所有 interface 命令, 然後再執行後續操作。在任務 2 結束時, 我們所設定的 R1、R2 和 R3 上不能有任何介面設定。

步驟 1:在 R1 的特權執行模式下,輸入 debug ip routing 命令。

```
R1#debug ip routing
IP routing debugging is on
```

**debug ip routing** 命令顯示路由表中的路由是何時增加、修改和刪除的。例如,每次成功設定並啓動 介面後,Cisco IOS 便會在路由表中增加路由。觀察 **debug ip routing** 命令的輸出即可驗證這一點。

#### 步驟 2:進入 R1 LAN 介面的介面設定模式。

```
R1#configure terminal
Enter configuration commands, one per line. End with CNTL/Z.
R1(config)#interface fastethernet 0/0
```

按照拓樸圖設定 IP 位址。

R1(config-if)#**ip address 172.16.3.1 255.255.255.0** is up: 0 state: 6 sub state: 1 line: 1 has route: False

你只要一按 Enter 鍵, Cisco IOS 除錯輸出就會通知你目前有一條路由,但其狀態為 False。也就是說該路由尚未增加到路由表中。為什麼會這樣?要確保該路由輸入路由表,我們應該執行什麼操作?

### 步驟3:輸入將路由增加到路由表中所需的命令。

如果你不確定正確的命令是什麼,請複習 2.2 節"路由器設定介紹"中"檢查路由器介面"部分的內容。

輸入正確的命令後,你應該就能看到除錯輸出。你的輸出可能與以下所示的略有差異。

```
is_up: 1 state: 4 sub state: 1 line: 1 has_route: False
RT: add 172.16.3.0/24 via 0.0.0.0, connected metric [0/0]
RT: NET-RED 172.16.3.0/24
RT: NET-RED queued, Queue size 1
RT: interface FastEthernet0/0 added to routing table
%LINK-3-UPDOWN: Interface FastEthernet0/0, changed state to up
is_up: 1 state: 4 sub state: 1 line: 1 has_route: True
%LINEPROTO-5-UPDOWN: Line protocol on Interface FastEthernet0/0, chan
ged state to up
is_up: 1 state: 4 sub state: 1 line: 1 has_route: True
is_up: 1 state: 4 sub state: 1 line: 1 has_route: True
is_up: 1 state: 4 sub state: 1 line: 1 has_route: True
```

你在 LAN 介面上設定的新網路現在便已增加到路由表中,如反白顯示的輸出所示。

如果你沒有看到增加到路由表中的路由,則表示介面沒有進入工作狀態。使用以下流程來排除連接故障:

- 檢查與 LAN 介面的實體連線。
   所連接的介面是否正確?\_\_\_\_\_
   你的路由器上可能不止一個 LAN 介面。你連接的 LAN 介面是否正確?\_\_\_\_\_
   除非介面在實體層檢測到來自其它設備的載波檢測信號,否則介面不會進入工作狀態。介面是否連接到了其它設備,例如集線器、交換器或 PC?\_\_\_\_\_
- 2. 檢查鏈路指示燈。是否所有鏈路指示燈都在閃爍?\_\_\_\_\_
- 3. 檢查佈線。連接設備的纜線是否正確? \_\_\_\_\_
- 4. 是否啓動或啓用了該介面? \_\_\_\_\_

如果上述所有問題的答案都爲是,那麼介面就應該進入工作狀態。

## 步驟4:輸入命令檢驗新路由是否加入路由表中。

螢幕上會顯示與以下類似的輸出。現在 R1 的表中應該有一條路由。你使用的是什麼命令?

```
R1#_____Codes: C - connected, S - static, I - IGRP, R - RIP, M - mobile, B - BGP
D - EIGRP, EX - EIGRP external, O - OSPF, IA - OSPF inter area
N1 - OSPF NSSA external type 1, N2 - OSPF NSSA external type 2
E1 - OSPF external type 1, E2 - OSPF external type 2, E - EGP
i - IS-IS, L1 - IS-IS level-1, L2 - IS-IS level-2, ia - IS-IS inter area
* - candidate default, U - per-user static route, o - ODR
P - periodic downloaded static route
Gateway of last resort is not set
```

```
172.16.0.0/24 is subnetted, 1 subnets
C 172.16.3.0 is directly connected, FastEthernet0/0
```

#### 步驟 5: 進入連接到 R1 的 R2 WAN 介面的介面設定模式。

R1#configure terminal Enter configuration commands, one per line. End with CNTL/Z. R1(config)#interface Serial 0/0/0

按照拓樸圖設定 IP 位址。

R1(config-if) #ip address 172.16.2.1 255.255.255.0 is up: 0 state: 0 sub state: 1 line: 0 has route: False

你只要一按 Enter 鍵, Cisco IOS 除錯輸出就會通知你目前有一條路由,但其狀態為 False。由於 R1 是實驗環境中的 DCE 端,所以我們必須指定 R1 和 R2 之間的位元的時鐘頻率。

### 步驟 6:在 R1 上輸入 clock rate 命令。

你可以指定任何有效的時鐘速度。利用?可查看有效的速率。在此,我們使用 64000 bps。

R1(config-if)#clock rate 64000 is up: 0 state: 0 sub state: 1 line: 0 has route: False

某些版本的 IOS 會每 30 秒顯示一次以上輸出。為什麼該路由的狀態仍為 False?要確保該介面得到完整 設定,現在應該如何操作?

### 步驟7:輸入必要的命令以確保該介面得到完整設定。

如果你不確定正確的命令是什麼,請複習 2.2 節"路由器設定介紹"中"檢查路由器介面"部分的內容。

R1(config-if)#\_

輸入正確的命令後,你應該就能看到與以下類似的除錯輸出:is\_up: 0 state: 0 sub state: 1 line: 0 has\_route: False

%LINK-3-UPDOWN: Interface Serial0/0/0, changed state to down

與設定 LAN 介面不同,完整設定 WAN 介面不一定能保證路由會增加到路由表中,即使你的電纜連線正確也一樣。WAN 鏈路的另一端也必須進行相應的設定。

步驟 8:如有可能,從另一個工作站進入 R2 主控台,然後建立一個單獨的終端會談。這樣你就可在對 R2 進行修改時,觀察 R1 上的除錯輸出。你可以打開 R2 上的 debug ip routing。

R2**#debug ip routing** IP routing debugging is on

進入連接到 R1 的 R2 WAN 介面的介面設定模式。

R2#configure terminal

Enter configuration commands, one per line. End with CNTL/Z. R2(config)**#interface serial 0/0/0** 

按照拓樸圖設定 IP 位址。

R2(config-if)#ip address 172.16.2.2 255.255.255.0 is up: 0 state: 6 sub state: 1 line: 0

### 步驟9:輸入必要的命令以確保該介面得到完整設定。

如果你不確定正確的命令是什麼,請複習 2.2 節"路由器設定介紹"中"檢查路由器介面"部分的內容。

R2(config-if)#

輸入正確的命令後,你應該就能看到與以下類似的除錯輸出:

is\_up: 0 state: 4 sub state: 1 line: 0
%LINK-3-UPDOWN: Interface Serial0/0/0, changed state to up
is\_up: 1 state: 4 sub state: 1 line: 0
RT: add 172.16.2.0/24 via 0.0.0.0, connected metric [0/0]
RT: interface Serial0/0/0 added to routing table
is\_up: 1 state: 4 sub state: 1 line: 0
%LINEPROTO-5-UPDOWN: Line protocol on Interface Serial0/0/0, changed state to
up
is\_up: 1 state: 4 sub state: 1 line: 0

你在 WAN 介面上設定的新網路現在已增加到路由表中,如反白顯示的輸出所示。

如果你沒有看到增加到路由表中的路由,則表示介面沒有進入工作狀態。使用以下流程來排除連接故障:

- 檢查 R1 和 R2 上兩個 WAN 介面之間的實體連線。
   所連接的介面是否正確?\_\_\_\_\_\_
   你的路由器上可能不止一個 WAN 介面。所連接的 WAN 介面是否正確?\_\_\_\_\_\_
   除非介面在實體層檢測到來自其它設備的鏈路活動信號,否則介面不會進入工作狀態。該介面是否 連接到了其它路由器的介面?\_\_\_\_\_\_
- 2. 檢查鏈路指示燈。是否所有鏈路指示燈都在閃爍? \_\_\_\_
- 3. 檢查佈線。R1 必須連接纜線的 DCE 端,R2 必須連接纜線的 DTE 端。連接路由器的纜線是否正 確? \_\_\_\_\_
- 4. 是否啓動或啓用了該介面? \_\_\_\_\_

如果上述所有問題的答案都爲是,那麼介面就應該進入工作狀態。

### 步驟 10:輸入命令檢驗新路由是否加入 R1 和 R2 的路由表中。

螢幕上會顯示與以下類似的輸出。現在 R1 的 路由表中應該有兩條路由, R2 的表中應該有一條。你使用的 是什麼命令?

R1#\_\_\_\_\_Codes: C - connected, S - static, R - RIP, M - mobile, B - BGP
D - EIGRP, EX - EIGRP external, O - OSPF, IA - OSPF inter area
N1 - OSPF NSSA external type 1, N2 - OSPF NSSA external type 2
E1 - OSPF external type 1, E2 - OSPF external type 2
i - IS-IS, su - IS-IS summary, L1 - IS-IS level-1, L2 - IS-IS level-2
ia - IS-IS inter area, \* - candidate default, U - per-user static route
o - ODR, P - periodic downloaded static route

Gateway of last resort is not set

|   | 172.16.0.0/24 | is | subnetted | d, 2 subnet: | S               |
|---|---------------|----|-----------|--------------|-----------------|
| С | 172.16.2.0    | is | directly  | connected,   | Serial0/0/0     |
| С | 172.16.3.0    | is | directly  | connected,   | FastEthernet0/0 |

R2#\_\_\_\_ Codes: C - connected, S - static, I - IGRP, R - RIP, M - mobile, B - BGP D - EIGRP, EX - EIGRP external, O - OSPF, IA - OSPF inter area N1 - OSPF NSSA external type 1, N2 - OSPF NSSA external type 2 E1 - OSPF external type 1, E2 - OSPF external type 2, E - EGP i - IS-IS, L1 - IS-IS level-1, L2 - IS-IS level-2, ia - IS-IS inter area \* - candidate default, U - per-user static route, o - ODR P - periodic downloaded static route

Gateway of last resort is not set

172.16.0.0/24 is subnetted, 1 subnets C 172.16.2.0 is directly connected, Serial0/0/0

步驟 11:使用 no debug ip routing 或簡單地輸入 undebug all 來關閉兩台路由器上的除錯程 序。

```
R1(config-if)#end
R1#no debug ip routing
IP routing debugging is off
```

任務 4:完成路由器介面設定

### 步驟1:設定餘下的R2介面

根據拓樸圖和位址表,完成 R2 上餘下介面的設定。

### 步驟 2:設定 R3 的介面

進入 R3 主控台,根據拓樸圖和位址表設定必要的介面。

### 任務 5:設定主機 PC 上的 IP 位址。

#### 步驟 1:設定主機 PC1。

將主機 PC1 的 IP 位址設定為 172.16.3.10/24, 預設閘道設定為 172.16.3.1。

### 步驟 2:設定主機 PC2。

將主機 PC2 的 IP 位址設定為 172.16.1.10/24, 預設閘道設定為 172.16.1.1。

### 步驟3:設定主機 PC3。

將主機 PC3 的 IP 位址設定為 192.168.2.10/24, 預設閘道設定為 192.168.2.1。

### 任務6:測試並檢查設定。

### 步驟1:測試連通性。

從每台主機 ping 其預設閘道,以此來測試連通性。

- 在主機 PC1 上,是否能 ping 通其預設閘道?\_\_\_\_\_
- 在主機 PC2 上,是否能 ping 通其預設閘道?\_\_\_\_\_
- 在主機 PC3 上,是否能 ping 通其預設閘道?\_\_\_\_\_

如果上述任一問題的答案為不能,則按照以下流程檢查設定,找出問題所在:

- 檢查佈線。
   PC 是否實際連接到了正確的路由器?\_\_\_\_\_
   (應該是直連相連或透過交換器連接在一起)
   是否所有相關連接埠的鏈路指示燈都在閃爍? \_\_\_\_\_
- 2. 檢查 PC 的設定。PC 的設定是否與拓樸圖一致? \_\_\_\_\_
- **3**. 使用 **show ip interface brief** 命令檢查路由器介面。 是否所有相關介面都為 **up** 和 **up**? \_\_\_\_\_

如果上述所有三個環節的答案都爲是,那麼你應該能成功 ping 通預設閘道。

**步驟 2:使用 ping 命令測試直接直連路由器之間的連通性。** 在路由器 R2 上,是否能 ping 通位於 172.16.2.1 的 R1?\_\_\_\_\_ 在路由器 R2 上,是否能 ping 通位於 192.168.1.1 的 R3?\_\_\_\_\_ 如果上述任一問題的答案為否,則按照以下流程檢查設定,找出問題所在:

- 檢查佈線。
   路由器是否連接妥當?\_\_\_\_\_
   是否所有相關連接埠的鏈路指示燈都在閃爍?\_\_\_\_\_
- 檢查路由器設定。
   路由器設定是否與拓樸圖一致?\_\_\_\_\_
   你是否在鏈路的 DCE 端設定了 clock rate 命令? \_\_\_\_\_
- 3. 是否啓動或啓用了該介面? \_\_\_\_\_
- **4**. 使用 **show ip interface brief** 命令檢查路由器介面。 是否所有介面都爲 **up** 和 **up**? \_\_\_\_\_

如果上述所有四個環節的答案都為是,那麼你應該能成功從R2 ping 通R1,從R2 ping 通R3。

# 步驟3:使用 ping 檢查非直接相連設備之間的連通性。

在主機 PC3 上,是否能 ping 通主機 PC1?\_\_\_\_\_

- 在主機 PC3 上,是否能 ping 通主機 PC2?\_\_\_\_\_
- 在主機 PC2 上,是否能 ping 通主機 PC1?\_\_\_\_\_
- 在路由器 R1 上,是否能 ping 通路由器 R3?\_\_\_\_\_

這些 ping 命令全部都會失敗。為什麼?

# 任務7:收集資訊。

步驟1:檢查介面的狀態。

使用命令 show ip interface brief 檢查每台路由器上介面的狀態。以下為 R2 的輸出。

| R2 <b>#show ip interface</b> | brief       |     |        |                  |      |          |
|------------------------------|-------------|-----|--------|------------------|------|----------|
| Interface                    | IP-Address  | OK? | Method | Status           |      | Protocol |
| FastEthernet0/0              | 172.16.1.1  | YES | manual | up               |      | up       |
| FastEthernet0/1              | unassigned  | YES | unset  | administratively | down | down     |
| Serial0/0/0                  | 172.16.2.2  | YES | manual | up               |      | up       |
| Serial0/0/1                  | 192.168.1.2 | YES | manual | up               |      | up       |
| Vlan1                        | unassigned  | YES | manual | administratively | down | down     |

是否每台路由器上的相關介面都已啓動(即處於 up 和 up 狀態)?\_\_\_\_\_

R1 和 R3 上啓動了多少個介面? \_\_\_\_\_

爲什麼 R2 上啓動了 3 個介面?\_\_\_\_

### 步驟 2: 查看所有三台路由器的路由表資訊。

```
R1#
Codes: C - connected, S - static, I - IGRP, R - RIP, M - mobile, B - BGP
D - EIGRP, EX - EIGRP external, O - OSPF, IA - OSPF inter area
N1 - OSPF NSSA external type 1, N2 - OSPF NSSA external type 2
E1 - OSPF external type 1, E2 - OSPF external type 2, E - EGP
i - IS-IS, L1 - IS-IS level-1, L2 - IS-IS level-2, ia - IS-IS inter area
* - candidate default, U - per-user static route, o - ODR
P - periodic downloaded static route
Gateway of last resort is not set
172.16.0.0/24 is subnetted, 2 subnets
C 172.16.2.0 is directly connected, Serial0/0/0
```

C 172.16.3.0 is directly connected, FastEthernet0/0

哪些網路存在於拓樸圖中,但不在 R1 的路由表中?

R2# Codes: C - connected, S - static, I - IGRP, R - RIP, M - mobile, B - BGP D - EIGRP, EX - EIGRP external, O - OSPF, IA - OSPF inter area N1 - OSPF NSSA external type 1, N2 - OSPF NSSA external type 2 E1 - OSPF external type 1, E2 - OSPF external type 2, E - EGP i - IS-IS, L1 - IS-IS level-1, L2 - IS-IS level-2, \* - candidate default U - per-user static route, o - ODR Gateway of last resort is not set 172.16.0.0/24 is subnetted, 2 subnets C 172.16.1.0 is directly connected, FastEthernet0/0 C 172.16.2.0 is directly connected, Serial0/0/0 C 192.168.1.0/24 is directly connected, Serial0/0/1 哪些網路存在於拓樸圖中,但不在 R2 的路由表中?

R3# Codes: C - connected, S - static, I - IGRP, R - RIP, M - mobile, B - BGP D - EIGRP, EX - EIGRP external, O - OSPF, IA - OSPF inter area N1 - OSPF NSSA external type 1, N2 - OSPF NSSA external type 2 E1 - OSPF external type 1, E2 - OSPF external type 2, E - EGP i - IS-IS, L1 - IS-IS level-1, L2 - IS-IS level-2, \* - candidate default U - per-user static route, o - ODR Gateway of last resort is not set C 192.168.1.0/24 is directly connected, Serial0/0/1 C 192.168.2.0/24 is directly connected, FastEthernet0/0 哪些網路存在於拓樸圖中,但不在 R3 的路由表中?

爲什麼並非所有網路都在這些路由器的路由表中?

要使非直接相連的設備能彼此 ping 通,應該在網路中增加什麼?

### 任務8:使用下一跳位址設定靜態路由。

### 步驟1:要使用指定的下一跳位址設定靜態路由,使用以下語法:

Router(config) # ip route network-address subnet-mask ip-address

- *network-address:*—要加入路由表的遠端網路的目的網路位址。
- subnet-mask—要加入路由表的遠端網路的子網路遮罩。可對此子網路遮罩進行修改,以摘要一組網路。
- *ip-address*—一般指下一跳路由器的 IP 位址。

在 R3 路由器上,設定通往 172.16.1.0 網路的靜態路由(使用 R2 的 Serial 0/0/1 介面作為下一跳位址)。

R3(config) **#ip route 172.16.1.0 255.255.255.0 192.168.1.2** R3(config) **#**  **ъ** 2 #

### 步驟 2: 查看路由表,驗證新增加的靜態路由條目。

注意該路由前帶有程式碼 S,這表示它是靜態路由。

| K0#_          |                                                                                                    |
|---------------|----------------------------------------------------------------------------------------------------|
| Code          | es: C - connected, <mark>S - static,</mark> I - IGRP, R - RIP, M - mobile, B - BGP<br>D - EIGRP, EX - EIGRP external, O - OSPF, IA - OSPF inter area<br>N1 - OSPF NSSA external type 1, N2 - OSPF NSSA external type 2 |
|               | E1 - OSPF external type 1, E2 - OSPF external type 2, E - EGP<br>i - IS-IS, L1 - IS-IS level-1, L2 - IS-IS level-2, * - candidate default<br>U - per-user static route, o - ODR                                        |
| Gate          | way of last resort is not set                                                                                                    |
|               | 172.16.0.0/24 is subnetted, 1 subnets                                                                                                    |
| S             | 172.16.1.0 [1/0] via 192.168.1.2                                                                                                    |
| C<br>C<br>R3# | 192.168.1.0/24 is directly connected, Serial0/0/1<br>192.168.2.0/24 is directly connected, FastEthernet0/0                                                                                                    |

此路由增加到路由表中後,凡是與 172.16.1.0/24 靠左 24 位元匹配的封包都會被轉發到位於 192.168.1.2 的下一跳路由器。

R3 會使用哪個介面來將封包轉發到 172.16.1.0/24 網路?\_\_\_\_

假設以下具有指定目的地址的資料報到達了 R3。R3 會丟棄還是轉發這些封包?如果 R3 轉發封包,那麼 它會使用哪個介面?

| <u>封包</u> | <u>目的 IP</u> | <u>丟棄還是轉發?</u> | <u>介面</u> |
|-----------|--------------|----------------|-----------|
| 1         | 172.16.2.1   |                |           |
| 2         | 172.16.1.10  |                |           |
| 3         | 192.168.1.2  |                |           |
| 4         | 172.16.3.10  |                |           |
| 5         | 192.16.2.10  |                |           |

儘管 R3 會將封包轉發到有路由的目的地,但這並不表示該封包會安全到達最終目的地。

## 步驟 3:使用 ping 檢查主機 PC3 與主機 PC2 之間的連通性。

在主機 PC3 上,是否能 ping 通主機 PC2?\_\_\_\_

這些 ping 會失敗。如果你已設定了所有設備並按照任務7"收集資訊"進行了驗證, 那麼 ping 會到達 PC2。PC2 將對 PC3 發回 ping 回覆。然而, ping 回覆會被 R2 丟棄,因為 R2 的路由表中沒有通往 192.168.2.0 網路的返回路由。

### 步驟 4:在 R2 路由器上,設定通往 192.168.2.0 網路的靜態路由。

R2 會將目的地為 192.168.2.0/24 網路的封包轉發到哪個下一跳位址?

R2(config) **#ip route 192.168.2.0 255.255.255.0** \_\_\_\_\_\_ R2(config) **#** 

### 步驟 5: 查看路由表, 驗證新增加的靜態路由條目。

注意該路由前帶有程式碼 S,這表示它是靜態路由。

```
R2#
Codes: C - connected, <mark>S - static,</mark> I - IGRP, R - RIP, M - mobile, B - BGP
       D - EIGRP, EX - EIGRP external, O - OSPF, IA - OSPF inter area
       N1 - OSPF NSSA external type 1, N2 - OSPF NSSA external type 2
       E1 - OSPF external type 1, E2 - OSPF external type 2, E - EGP
       i - IS-IS, L1 - IS-IS level-1, L2 - IS-IS level-2, * - candidate default
       U - per-user static route, o - ODR
Gateway of last resort is not set
     172.16.0.0/24 is subnetted, 2 subnets
        172.16.1.0 is directly connected, FastEthernet0/0
С
        172.16.2.0 is directly connected, Serial0/0/0
С
    192.168.1.0/24 is directly connected, Serial0/0/1
С
   192.168.2.0/24 [1/0] via 192.168.1.1
R2#
```

步驟 6:使用 ping 檢查主機 PC3 與主機 PC2 之間的連通性。

在主機 PC3 上,是否能 ping 通主機 PC2?\_\_\_\_\_

該 ping 操作應該能夠成功。

# 任務9:使用送出介面設定靜態路由。

要使用指定的送出介面設定靜態路由,使用以下語法:

Router (config) # ip route network-address subnet-mask exit-interface

- network-address—要加入路由表的遠端網路的目的網路位址。
- subnet-mask—要加入路由表的遠端網路的子網路遮罩。可對此子網路遮罩進行修改,以摘要一 組網路。
- exit-interface—將封包轉發到目的網路時使用的傳出介面。

### 步驟1:在R3路由器上設定靜態路由。

在 R3 路由器上,設定通往 172.16.2.0 網路的靜態路由(使用 R3 路由器的 Serial 0/0/1 介面作為送出介面)。

```
R3(config) # ip route 172.16.2.0 255.255.255.0 Serial0/0/1
R3(config) #
```

步驟 2: 查看路由表,驗證新增加的靜態路由條目。

ip address 192.168.2.1 255.255.255.0

ip address 192.168.1.1 255.255.255.0

ip route 172.16.1.0 255.255.255.0 192.168.1.2 ip route 172.16.2.0 255.255.255.0 Serial0/0/1

R3#

```
Codes: C - connected, S - static, I - IGRP, R - RIP, M - mobile, B - BGP
          D - EIGRP, EX - EIGRP external, O - OSPF, IA - OSPF inter area
         N1 - OSPF NSSA external type 1, N2 - OSPF NSSA external type 2
         E1 - OSPF external type 1, E2 - OSPF external type 2, E - EGP
          i - IS-IS, L1 - IS-IS level-1, L2 - IS-IS level-2, * - candidate default
         U - per-user static route, o - ODR
   Gateway of last resort is not set
       172.16.0.0/24 is subnetted, 2 subnets
          172.16.1.0 [1/0] via 192.168.1.2
   S
   S
          172.16.2.0 is directly connected, Serial0/0/1
   С
       192.168.1.0/24 is directly connected, Serial0/0/1
   С
       192.168.2.0/24 is directly connected, FastEthernet0/0
   R3#
使用 show running-config 命令驗證 R3 上當前設定的靜態路由。
   R3#show running-config
   Building configuration...
   <省略輸出>
   1
   1
   hostname R3
   interface FastEthernet0/0
```

```
!
end
```

I.

怎樣從設定中刪除這些路由?

### 步驟 3:在 R2 路由器上設定靜態路由。

interface Serial0/0/0

interface Serial0/0/1

no ip address shutdown

在 R2 路由器上,設定通往 172.16.3.0 網路的靜態路由(使用 R2 路由器的 Serial 0/0/0 介面作為送出介面)。

```
R2(config) # ip route 172.16.3.0 255.255.255.0 Serial0/0/0
R2(config) #
```

步驟4:查看路由表,驗證新增加的靜態路由條目。

R2# Codes: C - connected, S - static, I - IGRP, R - RIP, M - mobile, B - BGP D - EIGRP, EX - EIGRP external, O - OSPF, IA - OSPF inter area N1 - OSPF NSSA external type 1, N2 - OSPF NSSA external type 2 E1 - OSPF external type 1, E2 - OSPF external type 2, E - EGP i - IS-IS, L1 - IS-IS level-1, L2 - IS-IS level-2, \* - candidate default U - per-user static route, o - ODR Gateway of last resort is not set 172.16.0.0/24 is subnetted, 3 subnets С 172.16.1.0 is directly connected, FastEthernet0/0 172.16.2.0 is directly connected, Serial0/0/0 С 172.16.3.0 is directly connected, Serial0/0/0 S С 192.168.1.0/24 is directly connected, Serial0/0/1 192.168.2.0/24 [1/0] via 192.168.1.1 S R2#

此時,R2具有完整的路由表,其中包含通往拓樸圖所示的所有五個網路的有效路由。

這是否意味著 R2 能夠收到拓樸圖所示的所有目的地的 ping 回覆?\_\_\_\_\_ 原因是什麼?

# 步驟 5:使用 ping 檢查主機 PC2 與 PC1 之間的連通性。

該 ping 應該會失敗,因為 R1 路由器的路由表中沒有通往 172.16.1.0 網路的返回路由。

### 任務 10:設定預設靜態路由。

在之前的步驟中,你已為路由器設定了通往特定目的地的具體路由。但是你能為 Internet 上的每一台路由器都執行同樣的操作嗎?答案是不能。工作量是如此之大,你根本無法應付。為了縮小路由表的大小,我們使用了預設靜態路由。當路由器沒有更好、更精確的路由能到達目的地時,它就會使用預設靜態路由。

先不要急著在 R1 的路由表中增加靜態路由,在本實驗中 R1 實際是一台*末節路由器*。這意味著 R2 即是 R1 的預設閘道。如果 R1 要路由的封包不屬於其任何一個直連網路,那麼 R1 應將該封包發給 R2。不過, 我們必須首先在 R1 上明確設定一條預設路由,這樣 R1 才能將目的地未知的封包發給 R2。否則 R1 會將 目的地未知的封包丟棄。

要設定預設靜態路由,請使用以下語法:

Router(config) **#ip route 0.0.0.0 0.0.0.0** { *ip-address* | *interface* }

### 步驟1:為R1路由器設定預設路由。

使用 R1 的 Serial 0/0/0 上的介面選擇作為下一跳介面,為 R1 設定預設路由。

```
R1(config) #ip route 0.0.0.0 0.0.0.0 172.16.2.2
R1(config) #
```

步驟 2: 查看路由表,驗證新增加的靜態路由條目。

R1#

```
Codes: C - connected, S - static, I - IGRP, R - RIP, M - mobile, B - BGP
D - EIGRP, EX - EIGRP external, O - OSPF, IA - OSPF inter area
N1 - OSPF NSSA external type 1, N2 - OSPF NSSA external type 2
E1 - OSPF external type 1, E2 - OSPF external type 2, E - EGP
i - IS-IS, L1 - IS-IS level-1, L2 - IS-IS level-2, * - candidate default
U - per-user static route, o - ODR
```

Gateway of last resort is 172.16.2.2 to network 0.0.0.0

```
172.16.0.0/24 is subnetted, 2 subnets

C 172.16.2.0 is directly connected, Serial0/0/0

C 172.16.3.0 is directly connected, FastEthernet0/0

S* 0.0.0.0/0 [1/0] via 172.16.2.2

R1#
```

注意,R1路由器現在擁有一條預設路由,即最後選用閘道,所有未知流量都會從連接到R2的Serial 0/0/0 介面轉發出去。

#### 步驟 3: 使用 ping 檢查主機 PC2 與 PC1 之間的連通性。

在主機 PC2 上,是否能 ping 通 PC1?\_\_\_\_\_

這次 ping 應該能成功,因為 R1 路由器現在能使用預設路由返回封包。

在主機 PC3 上,是否能 ping 通主機 PC1?\_\_\_\_\_

R3 路由器的路由表中是否有通往 172.16.3.0 網路的路由?\_\_\_\_\_

### 任務11:設定摘要靜態路由。

我們可以在 R3 上再設定一條指向 172.16.3.0 網路的靜態路由。但是,我們現在已有兩條靜態路由,可分 別到達 172.16.2.0/24 和 172.16.1.0/24。由於這些網路彼此非常接近,所以我們可將它們摘要為一條路 由。此方法同樣可縮小路由表的大小,從而使得路由查詢程序更有效率。

觀察以二進位形式表示的這三個網路,你會發現它們的靠左 22 位完全相同。

| 172.16.1.0 | 10101100.00010000.00000000000000000000     |
|------------|--------------------------------------------|
| 172.16.2.0 | 10101100.00010000.000000010.0000000        |
| 172.16.3.0 | <b>10101100.00010000.000000</b> 11.0000000 |

如果不考慮這 22 位之後的其餘位,我們可以將這三個網路摘要為 172.16.0.0。

Prefix 172.16.0.0

為了遮罩靠左前 22 位,我們使用靠左 22 位為全 1 的遮罩:

Bit Mask 11111111.1111111.1111100.0000000

如果以點分十進位格式來表示,則此遮罩為:

Mask 255.255.252.0

#### 步驟1:在R3路由器上設定摘要靜態路由。

摘要路由中將使用網路 172.16.0.0/22。

R3(config) #ip route 172.16.0.0 255.255.252.0 192.168.1.2

步驟 2: 檢查該摘要路由是否確實增加到了路由表中。

R3#

| Codes:  | C - connected, S - static, I - IGRP, R - RIP, M - mobile, B - BGP        |
|---------|--------------------------------------------------------------------------|
|         | D - EIGRP, EX - EIGRP external, O - OSPF, IA - OSPF inter area           |
|         | N1 - OSPF NSSA external type 1, N2 - OSPF NSSA external type 2           |
|         | E1 - OSPF external type 1, E2 - OSPF external type 2, E - EGP            |
|         | i - IS-IS, L1 - IS-IS level-1, L2 - IS-IS level-2, ia - IS-IS inter area |
|         | * - candidate default, U - per-user static route, o - ODR                |
|         | P - periodic downloaded static route                                     |
|         |                                                                          |
| Gateway | of last resort is not set                                                |

172.16.0.0/16 is variably subnetted, 3 subnets, 2 masks
S 172.16.0.0/22 [1/0] via 192.168.1.2
S 172.16.1.0/24 [1/0] via 192.168.1.2
S 172.16.2.0/24 is directly connected, Serial0/0/1
C 192.168.1.0/24 is directly connected, Serial0/0/1
C 192.168.2.0/24 is directly connected, FastEthernet0/0

在 R3 上設定摘要路由不會刪除之前設定的靜態路由,因爲這些路由更加精確。之前的路由都使用 /24 遮 罩,而新的摘要路由使用 /22 遮罩。爲了縮小路由表的大小,我們現在可以刪除更爲精確的 /24 路由。

### 步驟 3: 刪除 R3 上的靜態路由。

使用 no 形式的以下命令,將 R3 上當前設定的兩條靜態路由刪除。

R3(config)#no ip route 172.16.1.0 255.255.255.0 192.168.1.2 R3(config)#no ip route 172.16.2.0 255.255.255.0 Serial0/0/1

#### 步驟 4: 檢查這些路由是否確實已從路由表中消失。

```
R3#
Codes: C - connected, S - static, I - IGRP, R - RIP, M - mobile, B - BGP
D - EIGRP, EX - EIGRP external, O - OSPF, IA - OSPF inter area
N1 - OSPF NSSA external type 1, N2 - OSPF NSSA external type 2
E1 - OSPF external type 1, E2 - OSPF external type 2, E - EGP
i - IS-IS, L1 - IS-IS level-1, L2 - IS-IS level-2, ia - IS-IS inter area
* - candidate default, U - per-user static route, o - ODR
P - periodic downloaded static route
```

Gateway of last resort is not set

172.16.0.0/22 is subnetted, 1 subnets S 172.16.0.0 [1/0] via 192.168.1.2 C 192.168.1.0/24 is directly connected, Serial0/0/1 C 192.168.2.0/24 is directly connected, FastEthernet0/0

R3 現在只有一條路由可到達 172.16.0.0/24、172.16.1.0/24、172.16.2.0/24 和 172.16.3.0/24 網路上的主

# 步驟 5:使用 ping 檢查主機 PC3 與 PC1 之間的連通性。

機。發往這些網路的流量會被發送給位於 192.168.1.2 的 R2。

在主機 PC3 上,是否能 ping 通主機 PC1?\_\_\_\_\_

這次 ping 應該能夠成功,因為 R3 路由器上有通往 172.16.3.0 網路的路由,而且 R1 路由器可以使用預設路由返回封包。

# 任務 12: 摘要、思考並記錄

透過完成本實驗,你已經:

- 結合使用靜態路由和預設路由設定完成你的首個網路,該網路中的所有網路都能相互連通
- 觀察到在正確設定和啓動介面後,路由是如何增加到路由表中的
- 瞭解如何設定指向非直接相連目的地的靜態路由
- 瞭解如何設定用來轉發目的地未知的封包的預設路由
- 瞭解如何將一組網路摘要為一條靜態路由,從而縮小路由表的大小

在此程序中,你可能在實驗環境搭建或執行設定時遇到一些問題。希望你已學會使用系統化的方法來解決這些問題。現在,請記錄下能對你將來的實驗有所幫助的想法或注意事項。

最後,請記錄下你的網路實施方案。在每台路由器上,截取以下命令的輸出並保存到文字檔(.txt),以供將 來參考。

- show running-config
- show ip route
- show ip interface brief

如果你需要回顧截取命令輸出的方法,請參考實驗 1.5.1。

# 任務13:清理實驗設施

清除設定並重載路由器。斷開連接並將纜線收好。對於平時連接到其它網路(例如學校 LAN 或 Internet)的 PC 主機,請恢復往日的連接並還原 TCP/IP 設定。

# 任務 14: 測驗

請填寫下列空白,將 ping 從來源到目的地之間的程序補充完整。如果你在做練習時遇到困難,可以參考 1.4 節"路徑決定和交換功能"。

- 1. PC3 上的 ICMP 程序產生一個對 PC2 的 ping 請求,並將該要求傳送給 IP 程序。
- PC3 上的 IP 程序將 ping 封裝到封包中,其中來源 IP 位址為 \_\_\_\_\_\_,目的 IP 位址為 \_\_\_\_\_\_.
- 3. PC3 隨後將該封包封裝到訊框中,其中來源 MAC 位址為(指出設備名稱)\_\_\_\_\_,而目的 MAC 位址為(指出設備名稱)\_\_\_\_\_。
- 4. 然後, PC3 將訊框作為編碼後的位元串流通過媒體發送出去。
- 6. R3 在其路由表中查詢目的網路位址 \_\_\_\_\_\_\_。該目的地的下一跳 IP 位址為 \_\_\_\_\_\_。該下一跳 IP 位址可透過介面 \_\_\_\_\_\_ 到達。

- 7. R3 將封包封裝到 HDLC 訊框中,然後將該訊框從正確的介面轉發出去。(因為這是一條點對點鏈 路,所以不需要位址。不過,HDLC 封包的位址欄位的值為 0x8F。)
- 8. R2 在 \_\_\_\_\_\_\_\_\_ 介面上收到該訊框。由於該訊框為 HDLC, R2 解開其標頭並在自己的路 由表中查詢網路位址 \_\_\_\_\_\_。該目的地址直接連接到 \_\_\_\_\_\_ 介 面。
- R2 將 ping 請求封裝到訊框中,其中來源 MAC 位址為(指出設備名稱)\_\_\_\_\_,而目的 MAC 位址為(指出設備名稱)\_\_\_\_\_。
- 10. 然後, R2 將訊框作為編碼後的位元串流通過媒體發送出去。
- 11. PC2 在 \_\_\_\_\_\_\_\_\_ 介面上收到該位元串流。由於目的 MAC 位址與 PC2 的 MAC 位址 匹配,所以 PC2 解開了乙太網標頭。
- 12. PC2 上的 IP 程序檢查
   IP 位址,以確保其與自己的 IP 位址相匹配。接著

   PC2 將資料傳遞給 ICMP 程序。
- 13. PC2 上的 ICMP 程序產生一個對 PC3 的 ping 回覆,並將該回覆發給 IP 程序。
- 14. PC2 上的 IP 程序將 ping 封裝到封包中,其中來源 IP 位址為 \_\_\_\_\_\_,目的 IP 位址為 \_\_\_\_\_\_,目的 IP
- 15. PC2 隨後將該封包封裝到訊框中,其中來源 MAC 位址為(指出設備名稱)\_\_\_\_\_,而目的 MAC 位址為(指出設備名稱)\_\_\_\_。
- 16. 然後, PC2 將訊框作為編碼後的位元串流通過媒體發送出去。
- 17. R2 在 \_\_\_\_\_\_\_\_\_\_\_\_介面上收到該位元串流。由於目的 MAC 位址與接收介面的 MAC 位址 匹配,所以 R2 解開了乙太網標頭。
- **18.** R2 在其路由表中查詢目的網路位址 \_\_\_\_\_\_\_\_。該目的地的下一跳 IP 位址為 \_\_\_\_\_\_。該下一跳 IP 位址可透過介面 \_\_\_\_\_\_ 到達。
- 19. R2 將封包封裝到 HDLC 訊框中,然後將該訊框從正確的介面轉發出去。(因為這是一條點對點鏈 路,所以不需要位址。不過,HDLC 封包的位址欄位的值為 0x8F。)
- 20. R3 在 \_\_\_\_\_\_\_ 介面上收到該訊框。由於該訊框為 HDLC, R3 解開其標頭並在自己的路 由表中查詢目的網路位址 \_\_\_\_\_。該目的地址直接連接到 \_\_\_\_\_\_介 面。
- R3 將 ping 請求封裝到訊框中,其中來源 MAC 位址為(指出設備名稱)\_\_\_\_\_,而目的 MAC 位址為(指出設備名稱)\_\_\_\_\_。
- 22. 然後, R3 將訊框作為編碼後的位元串流通過媒體發送出去。
- 23. PC3 在 \_\_\_\_\_\_ 介面上收到該位元串流。由於目的 MAC 位址與 PC3 的 MAC 位址匹配, 所以 PC3 解開了乙太網標頭。
- 24. PC3 上的 IP 程序檢查 \_\_\_\_\_\_ IP 位址,以確保其與自己的 IP 位址相匹配。接著 PC3 將 資料傳遞給 ICMP 程序。
- 25. ICMP 對發送請求的應用程式發出 "success" (成功) 訊息。